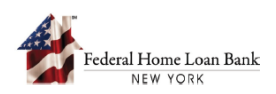

## Setting Up a New RSA SecurID® Soft Token (Token)

## 1. Authenticate your Token via the RSA SecurID<sup>®</sup> Self-Service Portal

 A. Open the "FHLBNY Invitation to Enroll your RSA SecurID® Device" email from <u>1linksecurityservices@fhlbny.com</u> and select [Click to Enroll Your Device], which will bring you to the RSA SecurID Self-Service Portal. Note: Your User ID to log in can be found under the "Dear" line of the email.

1LinkSecurityServices@fhlbny.com 🗀 Inbox - Comcast 10:38 AM FHLBNY To: jdoe@fhlbny.com ederal Home Loan Bank NEW YORK ENROLL YOUR RSA SecurID<sup>®</sup> DEVICE FOR SECURID ACCESS Dear John Doe (User ID: jdoe@hlb00001), You have been invited to enroll a new software token for secure access to a Federal Home Loan Bank of New York system. The link below will direct you to the RSA SecurID<sup>\*</sup> Self-Service Portal, where you will be guided through assigning, activating, and testing your new software token. You can access a guide to assist you through the setup process here. If you have any questions, please contact 1Link Security Support at <u>1LinkSecurityServices@fhlbny.com</u>. THIS ENROLLMENT INVITATION IS VALID FROM Mon Jul 26 10:38:24 EDT 2021 - Mon Aug 23 10:38:23 EDT 2021 Click to Enroll Your Device Transaction ID:TX1627310303438 | Expiry Date:Mon Aug 23 10:38:23 EDT 2021 Confidentiality Notice: The information contained in this e-mail and any attachments (including, but not limited to, any attached e-mails) may be legally privileged and confidential. If you are not an intended recipient, you are hereby notified that any dissemination, distribution or copying of this e-mail strictly prohibited. If you have received this e-mail in error, please notify the sender and permanently delete the e-mail and any attachments immediately. You should not retain, copy or use this e-mail or any attachment for any purpose, nor disclose all or any part of the contents to any other person.

B. Confirm your User ID that auto-populates on screen and select [LOG ON].

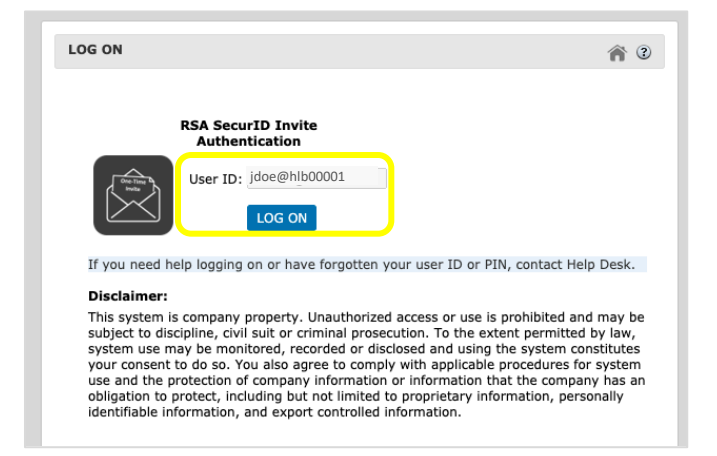

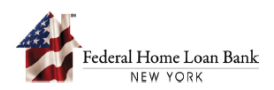

C. Select [SEND EMAIL] to receive a one-time passcode.

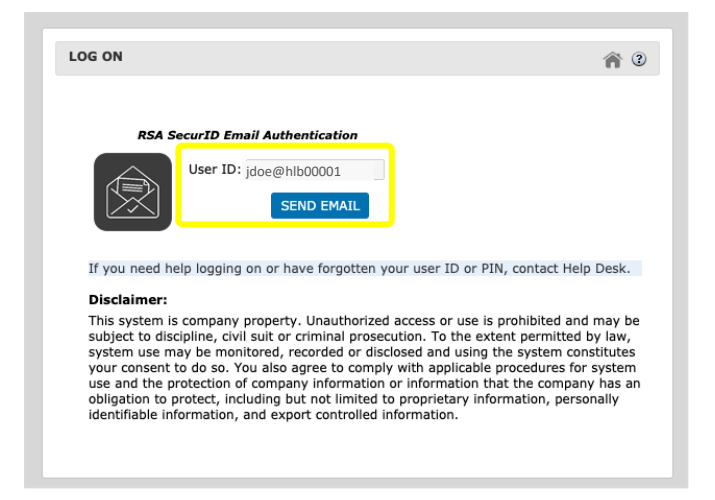

D. Open the email from <u>linksecurityservices@fhlbny.com</u> and copy the one-time authorization code.

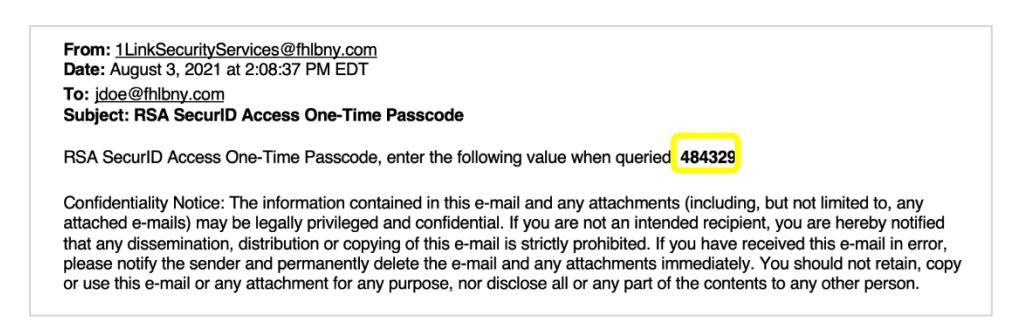

E. Enter the one-time Passcode you received via email and select [VALIDATE EMAIL CODE].

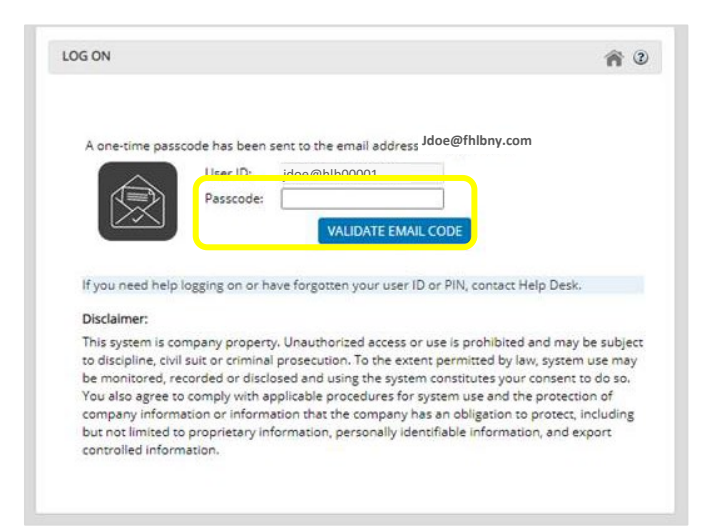

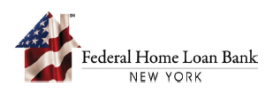

- F. Answer the challenge question starting with HLB followed by your five-digit FHLBNY Member number, with no spaces, then select [**SUBMIT**].
  - E.g., HLB00001

| INVITATION CHALLENGE                                         |
|--------------------------------------------------------------|
| Answer to the below challenge and Click on Submit            |
| Challenge : What is your FHLBNY Member Number?<br>Response : |
| SUBMIT                                                       |

Note: You will receive an "**Important changes to your account**" email to notify you that you have accepted the invitation to enroll your device and have successfully logged in.

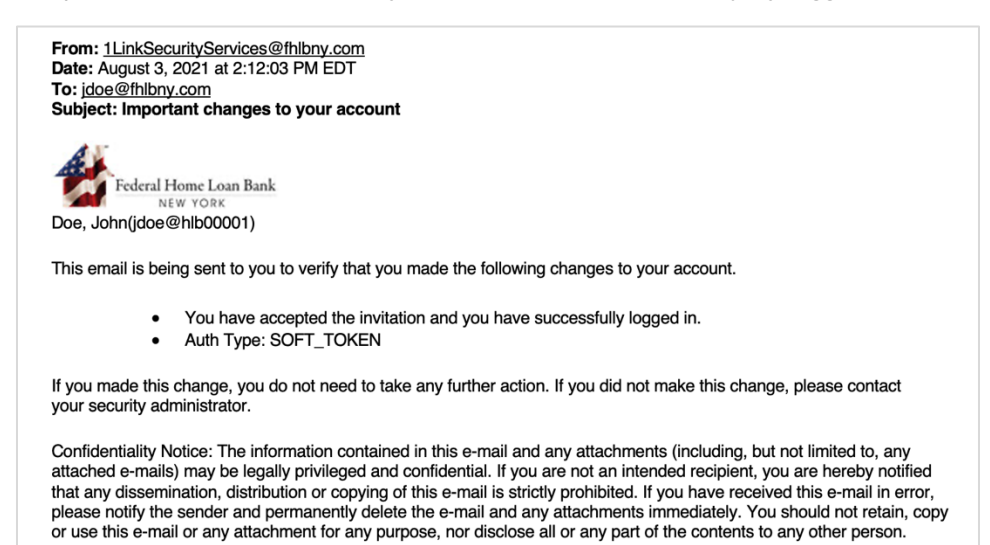

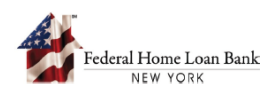

### 2. Import your Token, Complete your Mobile Device Enrollment, and Set your PIN.

Note: You will need to download an app on your mobile device for this step.

- A. Select your mobile device type:
  - Android
  - iOS 2.x

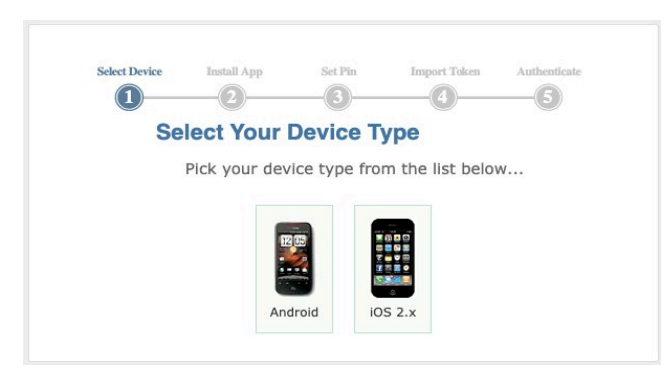

B. Download the RSA SecurID app from the App Store or Google Play onto your mobile device. Once downloaded, select [I HAVE DOWNLOADED THE APP].

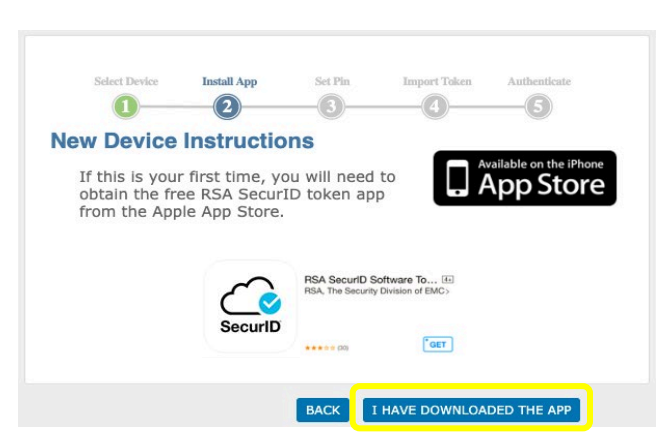

C. Set and confirm your PIN, then select [SET PIN]. IMPORTANT: Your PIN cannot start with 0! *Please note this will be the new PIN for your Token moving forward.* 

|         | Select Device                 | Install App                                                                                                    | Set Pin                                                                                    | Import Token                                     | Authenticate   |
|---------|-------------------------------|----------------------------------------------------------------------------------------------------|--------------------------------------------------------------------------------------------|--------------------------------------------------|----------------|
| Set     | PIN                           |                                                                                                    |                                                                                            |                                                  |                |
| N<br>in | ext Steps: A<br>structions of | fter advancing<br>n how to activa<br>Set PIN:<br>Confirm PII                                                      | in the work<br>ate your nev                                                                | flow, you will<br>v authenticate                 | receive<br>or. |
|         | Ţ                             | he PIN complexity<br>4-8 Characters I<br>Hard Token use<br>Soft Token use I<br>No Special Char<br>You may not use | requirements<br>ong<br>AlphaNumeric<br>Numeric Chara<br>acters(!,~,@,#<br>e the last 5 PII | are:<br>Characters<br>cters<br>#,\$,%,etc)<br>Ns |                |
|         |                               |                                                                                                    |                                                                                            | BACK                                             | SET PIN        |

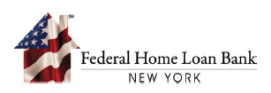

D. Open the RSA SecurID app on your mobile device, then select [**SCAN TOKEN NOW**] to display a QR Code.

| Select Device                                                                                                    | Install App                                                                                                    | Set Pin                         | Import Token                       | Authenticate             |
|----------------------------------------------------------------------------------------------------|----------------------------------------------------------------------------------------------------|---------------------------------|------------------------------------|--------------------------|
| Select Your                                                                                                    | Delivery N                                                                                                    | lethod                          |                                    |                          |
| If you have yo<br>directly via the                                                                                                    | ur device with y<br>e RSA Token app                                                                                                    | ou right now,<br>dication on ye | you can impor<br>our device if ins | t your token<br>stalled. |
| The set of the set of the set of | ecurD<br>oome<br>and the second<br>and prove the<br>second prove the<br>second prove the | Scan Your Token                 | Interest 2 (mont-start             | N elect the QR           |
|                                                                                                    |                                                                                                    |                                 | s                                  | CAN TOKEN NOW            |

E. The QR code will appear on the screen for you to scan using the RSA SecurID app on your mobile device.

|   | Select Device              | Install App                     | Set Pin                 | Import Token                     | Authenticate             |
|---|----------------------------|---------------------------------|-------------------------|----------------------------------|--------------------------|
| S | can token                  | now                             |                         |                                  |                          |
|   | Open the RS<br>the QR scan | A SecurID app<br>ning option to | lication on scan and in | your Mobile Do<br>nport your tok | evice and select<br>ens. |
|   |                            |                                 |                         | .x                               |                          |
|   |                            |                                 |                         | TEST AUTH                        | IENTICATION              |

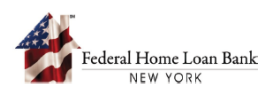

F. Scan the QR code from the RSA SecurID app. Once the Token has been successfully imported onto your mobile device, select [**OK**].

| 1:50 √   |                              |                    | 1:51 √<br>◀ Search |           | 🗢 🔳    |
|----------|------------------------------|--------------------|--------------------|-----------|--------|
| <        | Add                          |                    |                    | C SecuriD | +      |
|          | the QR scanning option to sc | an and Import yo   |                    |           |        |
|          |                              |                    | FHLBN              | Y Token   |        |
|          |                              |                    |                    |           | (j)    |
|          | <b>新新新新</b> 新                | IOS 2.x            | Enter Sec          | curlD PIN |        |
|          |                              |                    |                    |           | Submit |
|          |                              |                    |                    |           |        |
|          |                              |                    |                    |           |        |
|          | Success                      | TEST AU            |                    |           |        |
|          | Your token has been added.   | I.C. All rights re |                    |           |        |
|          | ОК                           |                    |                    |           |        |
| URL from | m your IT Help Desk.         |                    |                    |           |        |
|          |                              |                    |                    |           |        |
|          |                              |                    |                    |           |        |
|          | Submit                       |                    | Ho                 | me        | More   |
|          |                              |                    |                    |           |        |

If you would like to rename your Token, click here to view the instructions.

- G. Test the authentication with your newly imported Token by selecting [TEST AUTHENTICATION].
  - Enter the RSA PIN into your imported Token
  - Enter the generated Passcode in the below field
  - Select [TEST LOGIN]

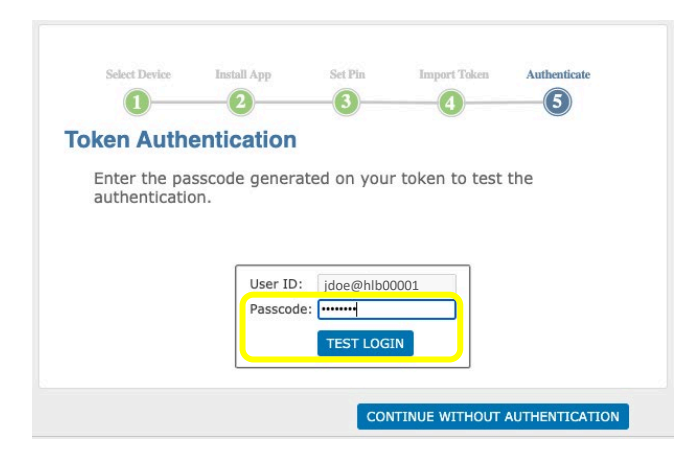

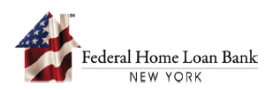

#### H. An "Authentication Success"- message will display, then select [COMPLETE ENROLLMENT].

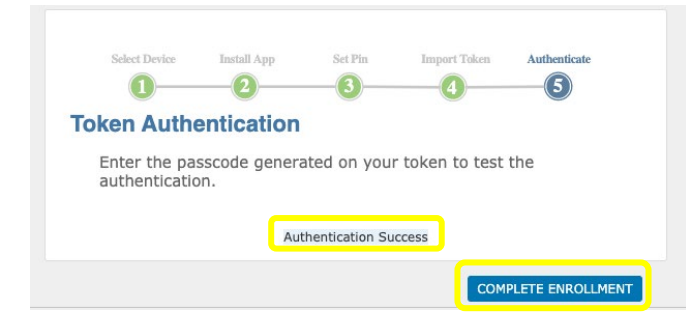

Note: You will receive an "**Important changes to your security token**" email after successfully importing your Token.

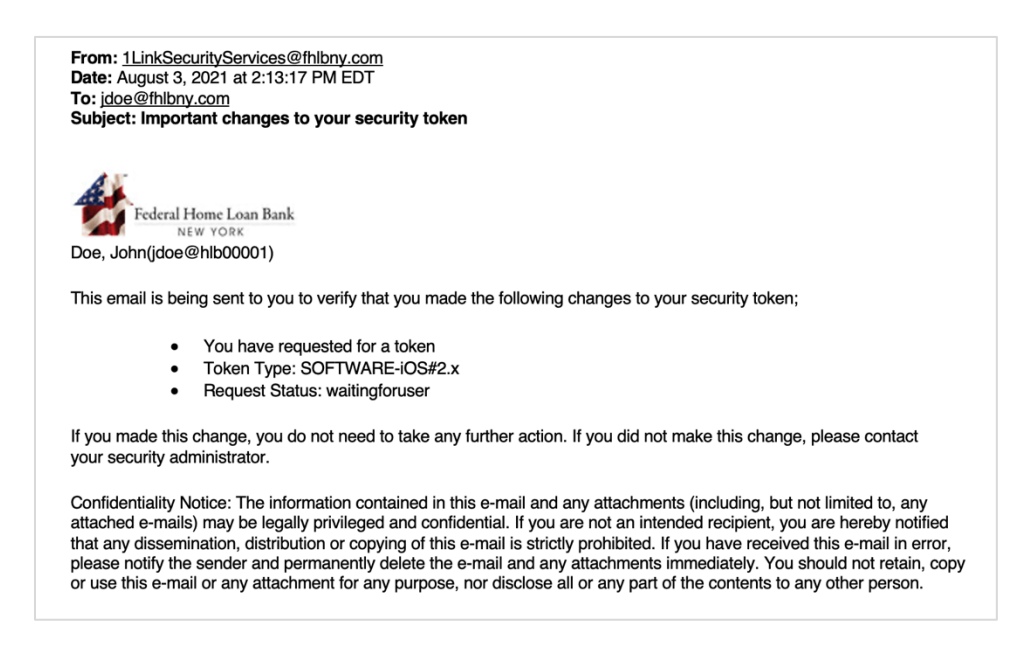

- Your authenticated device will be added under Assigned Authenticators.
- You Email should be present, and your username should be displayed in the top right corner.

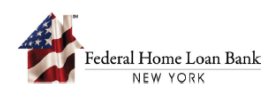

### 3. Change Password

### A. Select [CHANGE/RESET PASSWORD].

Note: Your authenticated device is now added under Assigned Authenticators. Your user email is presented on the screen, and your username appears in the top right corner.

| Rede Hare Las Best | SecurID® Self-Service Portal                                            | Logged in as: jdoe@hlb00001                                                               |
|--------------------|-------------------------------------------------------------------------|-------------------------------------------------------------------------------------------|
| HOME AUTHENTIC     | CATION HISTORY USER TROUBLESHOOTING STEPS                               |                                                                                           |
|                    | ASSIGNED AUTHENTICATORS                                                 | QUEST NEW AUTHENTICATOR                                                                   |
|                    | CHANGE OR SET PIN REPORT TOKEN AS LOST REPLACE EXISTING TOKEN RESYNC TO | PIN Status: SET<br>Last Login: 08/03/2021 14:15:13<br>Expires: 03/30/2025 20:00:00<br>KEN |
|                    | User Profile Settings                                                   | jdoe@fhlbny.com                                                                           |
|                    | CHANGE/RESET PASSWORD TEST AUTHENTICATION                               | Account Status: Enabled<br>Password Expiration: Never expires                             |

B. Enter your new password and re-enter the password to confirm, then select [**UPDATE**]. *IMPORTANT: Please note this will be your new login password for the system.* 

| HOME AUTHENTICATION HISTORY USER TROUBLESHOOTING | S STEPS                                                                                   |                                                                                         |
|--------------------------------------------------|-------------------------------------------------------------------------------------------|-----------------------------------------------------------------------------------------|
| ASSIGNED AUTHENTICATORS                          | TEST HW/SW TOKEN                                                                          |                                                                                         |
| ⊘ IOS 2.x<br>000723493614                        |                                                                                           | PIN Status: SET<br>Last Login: 08/03/2021 14:15:13<br>Expires: 03/30/2025 20:00:00      |
| CHANGE OR SET PIN                                | UPDATE PASSWORD                                                                           | OKEN                                                                                    |
| CHANGE/RESET PASSWOR                             | Enter New Password:     Re-enter New Password:     UPDATE     Your password must contain: | Kyleswarner8@gmail.com<br>Account Status: Enabled<br>Password Expiration: Never expires |
|                                                  | 12 to 32 characters.                                                                      |                                                                                         |
| USER ACTIVITY LOG                                | At least 1 number. At least 1 uppercase letter (A-Z).                                     |                                                                                         |
| New Token Request Your software to               | At least 1 lowercase letter (a-z). At least 1 special character.                          | 08/03/2021 14:13:02                                                                     |
|                                                  | Please go to <u>help</u> for additional information                                       |                                                                                         |

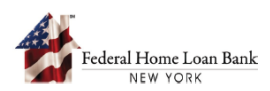

C. A message, "**Your password has been changed successfully**" displays. Select [**Close**], and you will be redirected to the system Login page.

| CHANGE PASSWORD                | x             |
|--------------------------------|---------------|
| Your password has been changed | successfully. |
|                                | Close         |

Note: You will receive an "**Important changes to your password**" email after successfully updating your password.

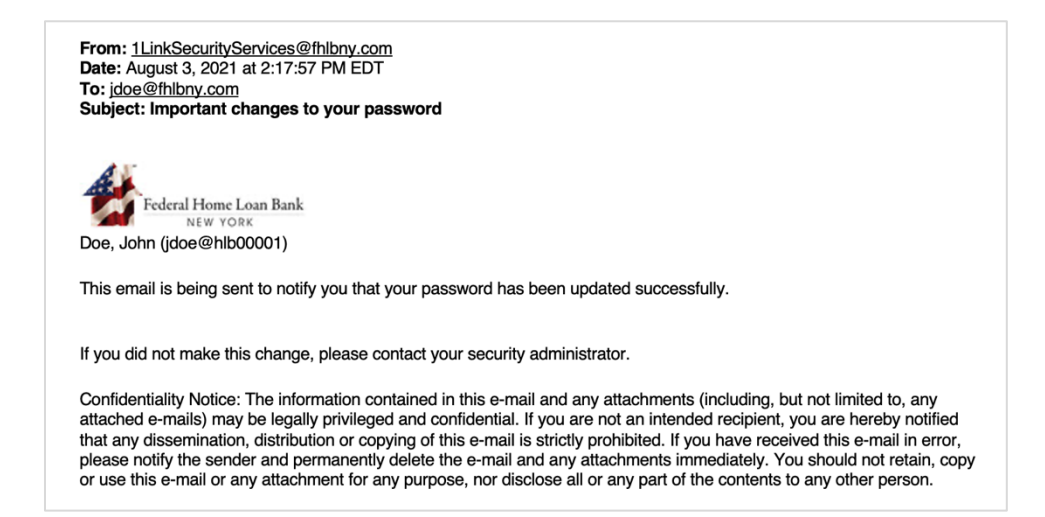

D. You are now ready to log into the System: <u>https://1Link-IPR.fhlbny.com</u>.

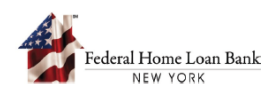

# 4. Logging in Using your Token

A. Enter your Username and Password, then select [**SIGN IN**"]."

| Ederal Hone Loan Bank<br>Në w voix |                      |
|------------------------------------|----------------------|
|                                    | Username<br>Password |
| S                                  | Forgot Password      |

- B. Enter your RSA SecurID Passcode generated from the Token you imported using the previous steps, then select [**Submit**].
  - Enter RSA PIN into your newly imported Token
  - Enter the generated Passcode into the below field

| Enter RSA Securi | D Passcode |   | RSA  |
|------------------|------------|---|------|
|                  |            | ø | 1234 |
| Submit           | Cancel     |   |      |

C. Select [Continue].

| Hi, John                                                                                                    | 7 |
|----------------------------------------------------------------------------------------------------|---|
| Remember This Browser                                                                                                    |   |
| Select the checkbox, so that RSA SecurID Access remembers<br>this browser to simplify future authentication. Do not check<br>the box if you are using a public computer. |   |
| Remember this browser                                                                                                    |   |
| Continue                                                                                                    |   |
|                                                                                                    |   |
|                                                                                                    |   |
|                                                                                                    |   |
| © 2015-2021 RSA Security LLC. All Rights Reserved.                                                                                                    |   |

You are now successfully logged in.